## Google Classroom LMS- Joining Instructions for Students

Students can join a class with:

- 1. An email invite—Your teacher sends you the invite
- 2. A class link—Your teacher sends you the link.
- 3. A class code—Your teacher sends or tells you the class code.

## How to join the class with an email invitation from your teacher

• Open the email invitation. You will be directed to the following page.

|                                     | oogle Classroom                                                                                                    |
|-------------------------------------|----------------------------------------------------------------------------------------------------|
| Hi Saku,<br>Pushpa Vi<br>General In | tharama ( <u>pushpak@arts.pdn.ac.R</u> ) invited you to the class EDU 40235<br>structional methods 2021-2022 First Semester. |
| CLASS<br>EDU                        | evite<br>4023S General Instructional methods                                                                                 |
|                                     | TEACHER<br>Duchen Mitharana                                                                                                  |
|                                     | nioL                                                                                                    |
| if you accurate application         | ept, your contact information will be shared with the class members and<br>ns they authorize to use Classroom. Learn more    |
|                                     |                                                                                                    |

- On the class card, Click on Join.
- Then you will be directed to the classroom.

## For example:

|                            | • 👝 🔺 •                         |
|----------------------------|---------------------------------|
| compared and               |                                 |
|                            |                                 |
| EDU 402<br>2021-2022 First | 3S General Instructional metion |
| EDU 402<br>2021-2022 First | 3S General Instructional metros |

On the top of the classroom page, you can see the following tabs.

- 1. Stream announcements /messages from your teacher
- 2. Classwork learning materials /activities